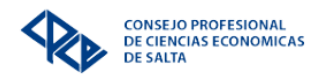

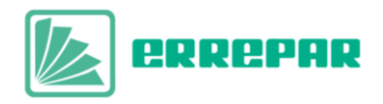

## **INSTRUCTIVO DE ACCESO A LA BIBLIOTECA VIRTUAL ERREPAR**

Detallamos a continuación los pasos a seguir para consultar los materiales disponibles en nuestra biblioteca virtual **ERREPAR-ERREIUS**:

 Acceder a través del siguiente enlace <u>https://www.consejosalta.org.ar/</u>

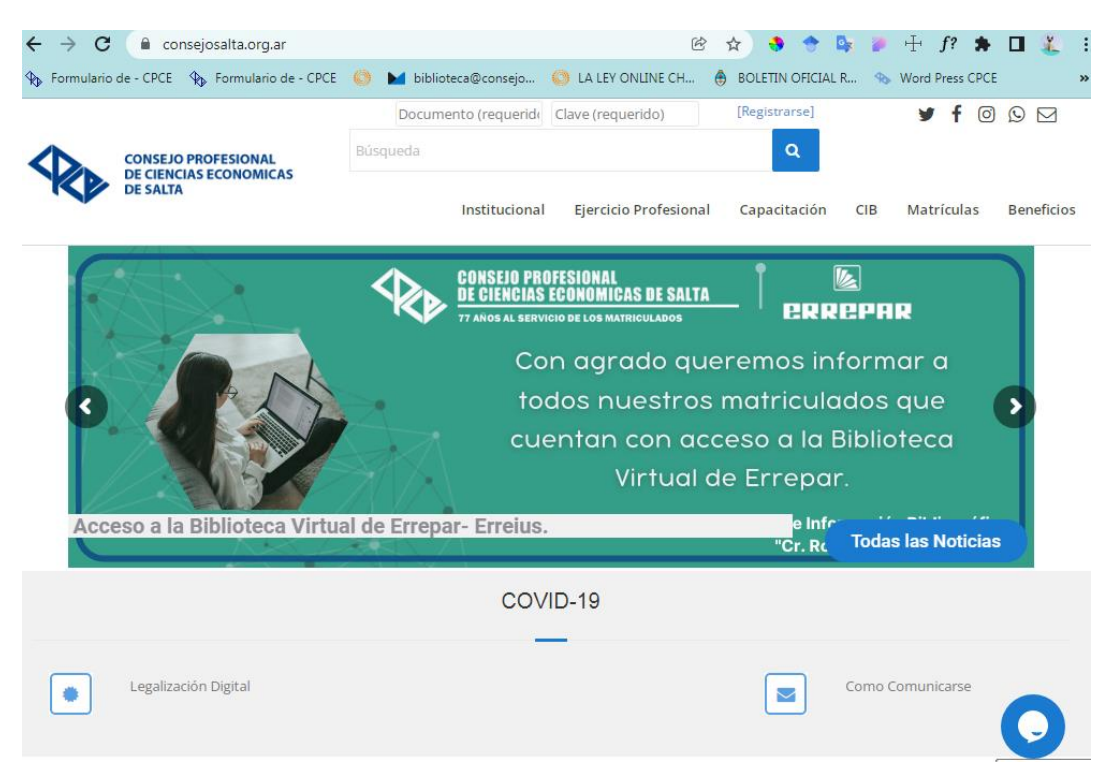

 Luego deberá iniciar sesión en el sistema de autogestión ingresando su DNI y clave.
El mismo se encuentra en la parte superior de la página web principal. (En caso de no tener usuario o clave por favor llámenos al 4310899 int. 6 y le ayudaremos a gestionar una nueva).

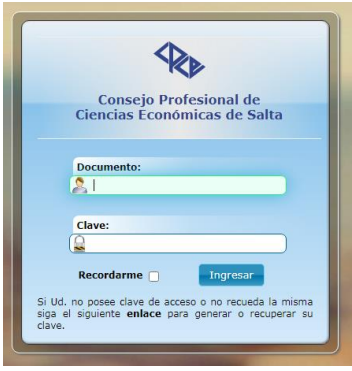

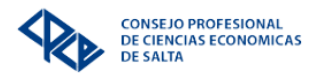

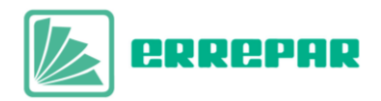

- Se abrirá la pantalla principal del Sistema de Autogestión, donde deberá seleccionar **Biblioteca Virtual Errepar CIB Cr. Roberto Dib Ashur** como se señala en la imagen.

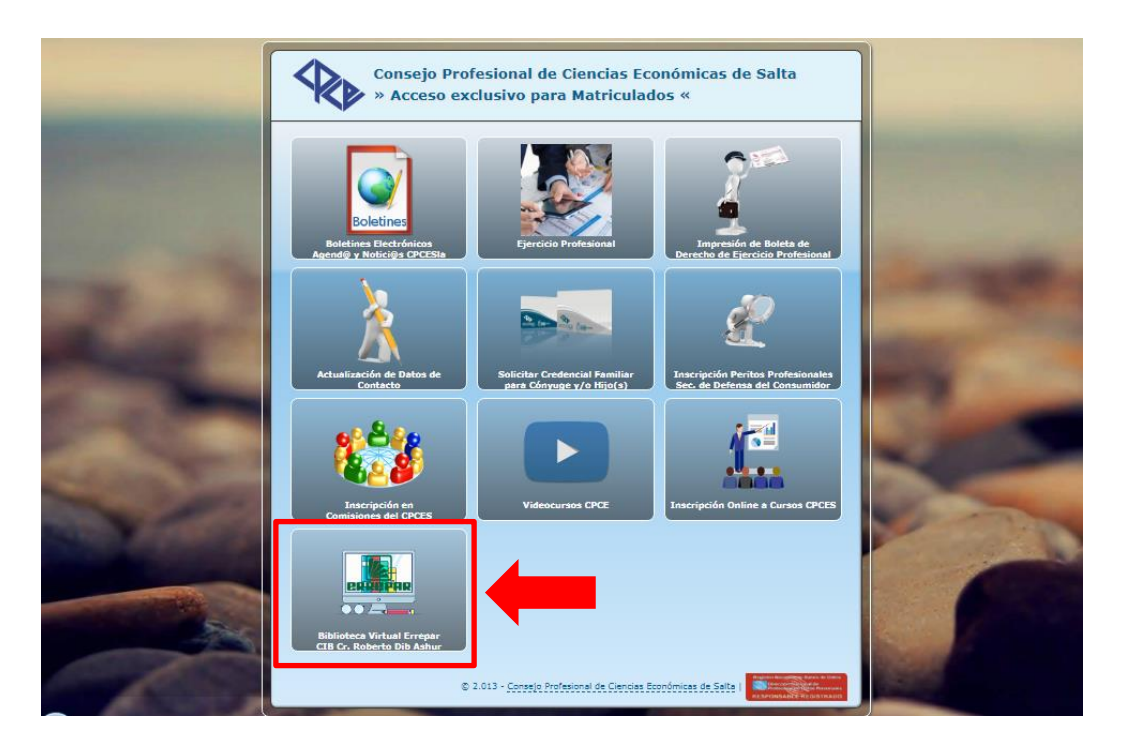

- Una vez que se cargue la nueva pestaña se mostrarán todos los libros disponibles de las colecciones de ciencias económicas y ciencias jurídicas.

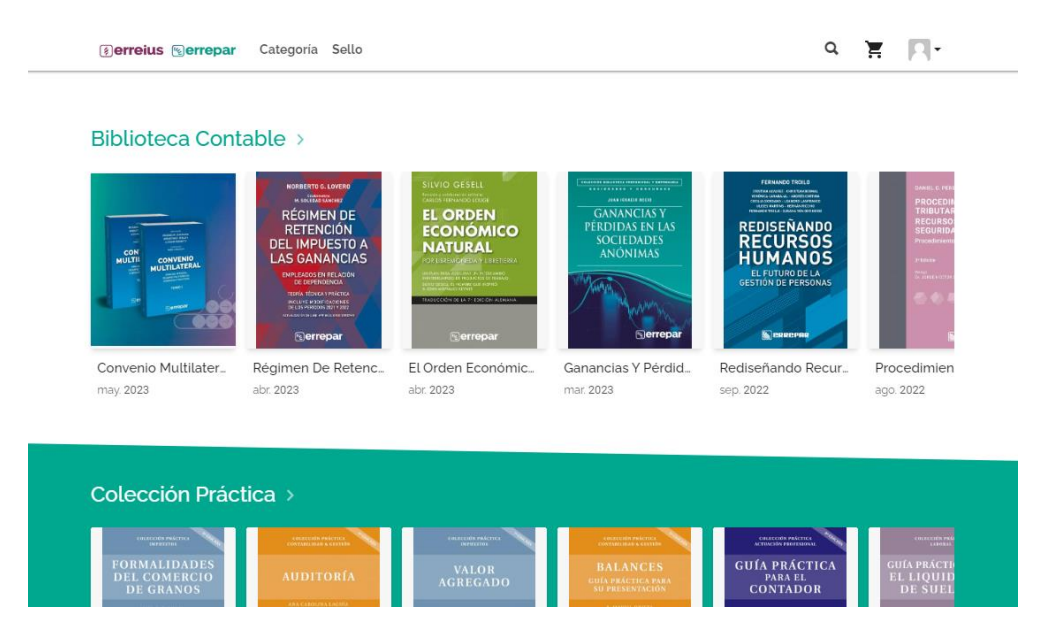

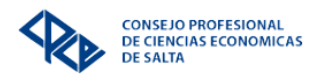

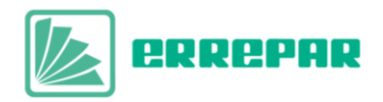

- Para ingresar a una de las publicaciones debe clickear sobre la tapa y una vez que aparezca la opción **Leer** seleccionarla para que se cargue el entorno de visualización donde podrá realizar la lectura en línea.

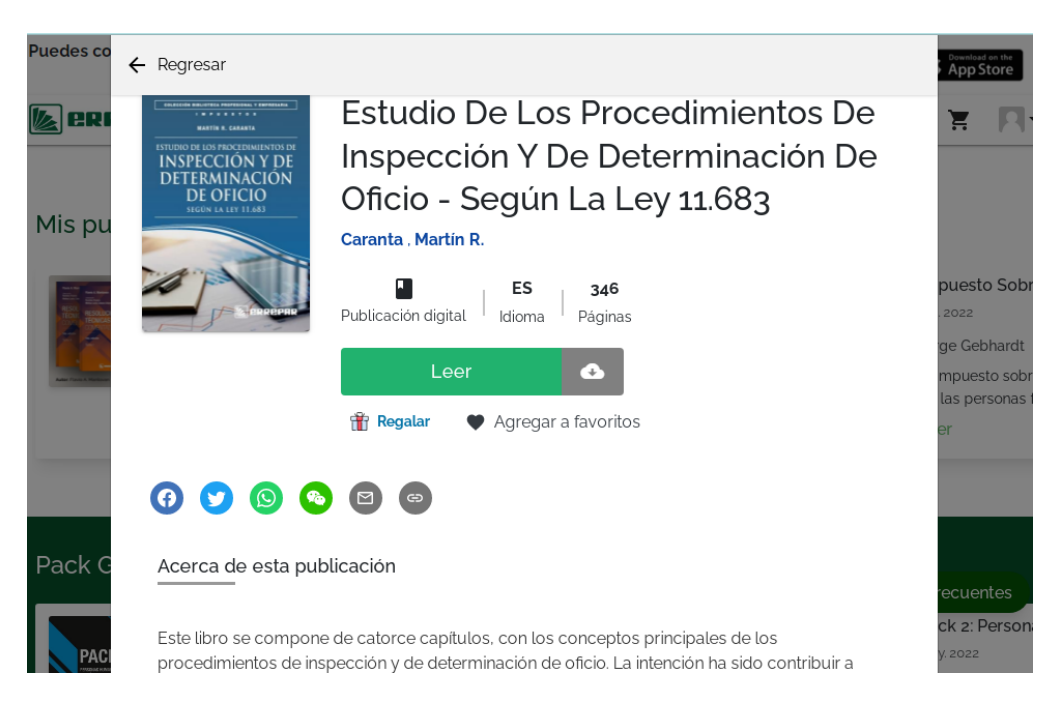

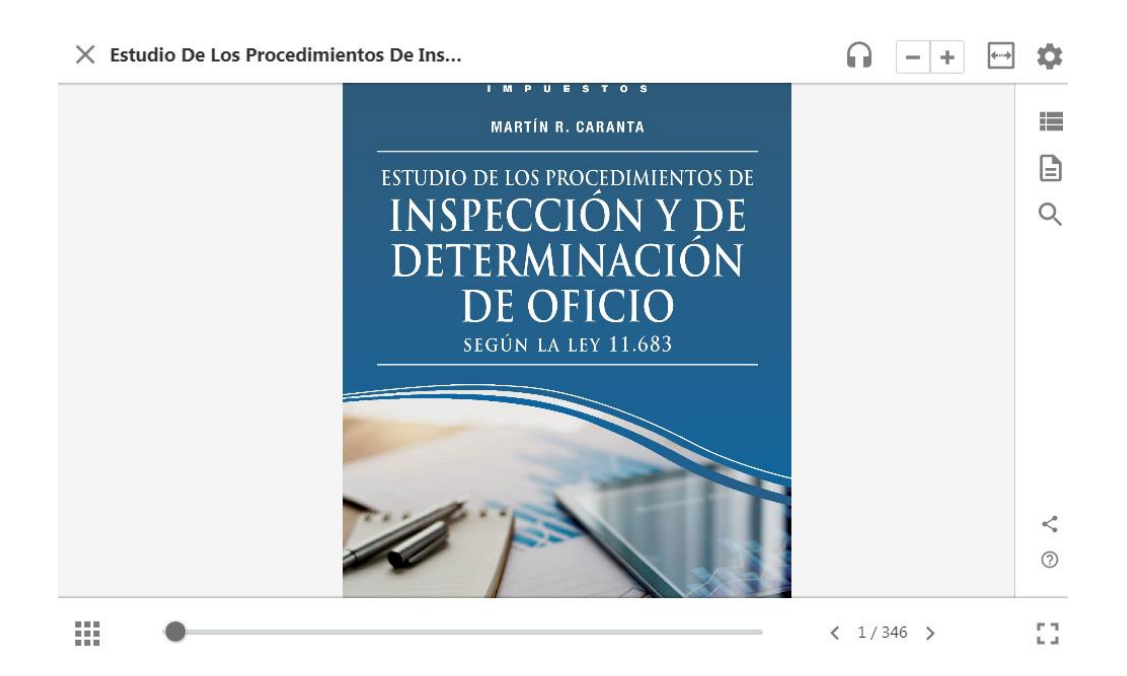